**ΦΥΛΛΟ ΕΡΓΑΣΙΑΣ 1 : «Εύρεση Προορισμού»** 

Σκοπός της δραστηριότητας είναι να εξοικειωθείτε με το περιβάλλον του Google Maps.

- Μπορείτε να βρείτε πόσο απέχει από το σχολείο σας ο προορισμός που έχετε επιλέξει;
- Σε πόσα λεπτά θα έχετε φτάσει στον προορισμό σας ;

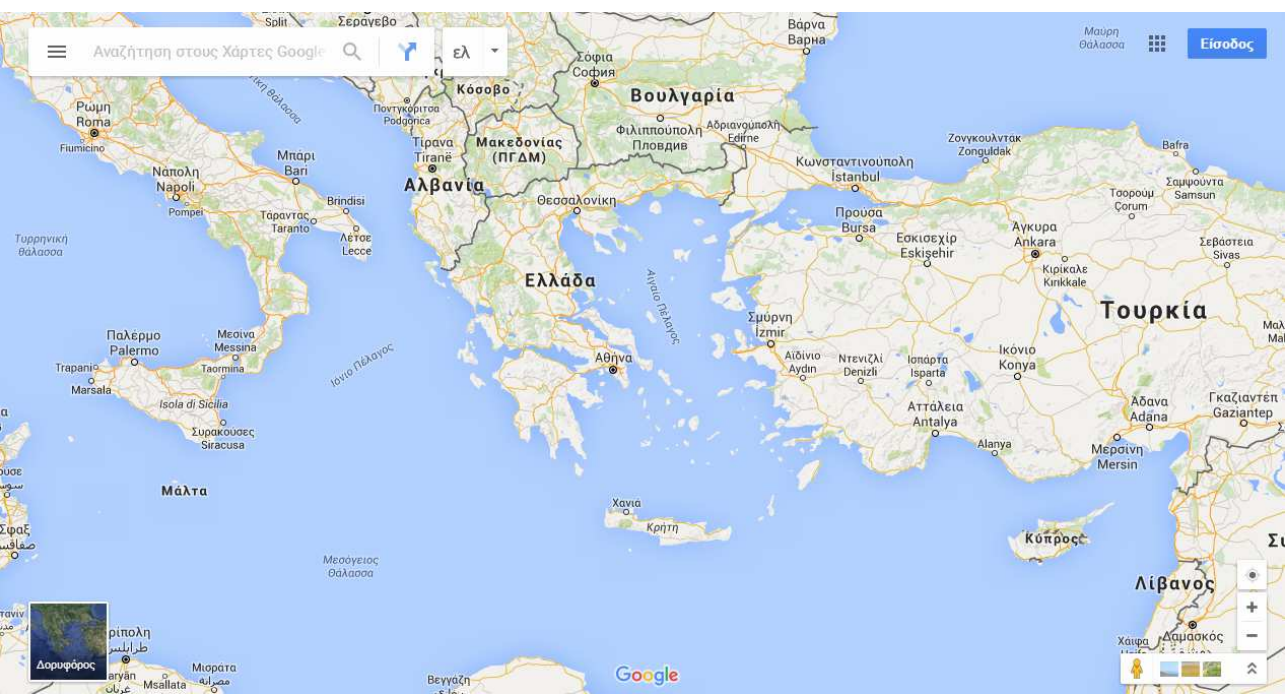

Περιβάλλον Google Maps

## Χειρισμός του Google Maps

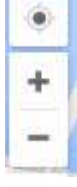

Εύρεση την τωρινής τοποθεσίας σου στο χάρτη

- Αλλαγή της κλίμακας μεγέθυνσης του χάρτη
- 4

Εξερεύνηση σε επίπεδο οδού με το Street View Με πατημένο το ποντίκι μπορείτε να μετακινηθείτε στο χάρτη

## Δραστηριότητα 1

Μπορείτε να βρείτε την διαδρομή πάνω στον χάρτη από το σχολείο σας στον προορισμό που έχετε διαλέξει

1. Ανοίξτε το φυλλομετρητή Google Chrome και πληκτρολογήστε την παρακάτω

διεύθυνση 🎁 🗎 https://www.google.gr/maps

- Στο πεδίο αναζήτηση \_\_\_\_\_ Α πληκτρολογήστε το όνομα της πόλης σας.
- 3. Κάντε κλικ στο εικονίδιο Directions
- 4. Στο παράθυρο όπου εμφανίζεται Choose destination... στο πάνω κουτάκι ορίστε την τοποθεσία του σχολείου και στο δεύτερο κουτάκι την τοποθεσία του προορισμού που έχετε επιλέξει.

Choose starting point,

- Υπάρχουν δύο τρόποι για να ορίσετε την τοποθεσία αφετηρίας και την τοποθεσία προορισμού. Αυτό πρέπει να το ανακαλύψετε μόνοι σας. Χρησιμοποιείστε όποιον τρόπο σας εξυπηρετεί καλύτερα
- <u>Σημειώστε</u> την απόσταση που βρήκατε σε <u>χιλιόμετρα</u> και τον χρόνο της διαδρομής σε <u>λεπτά</u>. Θα σας χρειαστεί για την δραστηριότητα 2

## Δραστηριότητα 2

Τώρα πρέπει να καταγράψουμε σε ένα πίνακα τον προορισμό της κάθε ομάδας

- Επισκεφτείτε την ιστοσελίδα <u>http://free.primarypad.com/p/ekdromi</u> και καταγράψτε σε μια γραμμή
  - Το όνομα της ομάδας σας
  - Τον προορισμό που έχετε επιλέξει
  - Πόσο απέχει σε χιλιόμετρα από το σχολείο ο προορισμός σας.